## Створення заявки на торги за участю агента на ринку деревини

## Інтеграція з ЕОД

Щоб створити чернетку заявки на торги - агенту-представнику біржі необхідно авторизуватися в електронній торговій системі за допомогою електронного ключа. Після входу в персональний кабінет ЕТС вибрати продавця, від імені якого буде створена чернетка біржової заявки. На сторінці «Календар торгів» натиснути на кнопку «Додати заявку» і заповнити поля параметрів заявки такі як:

- опис: в даному вноситься узагальнена інформація щодо даної заявки (регіон та найменування ініціатора, дата та час початку торгів, тип аукціону, вид аукціону)
- тип торгів: англійський аукціон чи голландський аукціон
- тип процедури: аукціон на продаж чи на купівлю(доступно тільки для англійського аукціону
- граничний ліміт зниження ціни: заповнюється значення дисконту до якого можливе зниження вартості лота при автоматичному або ручному зниженні в голландському аукціоні (записується для кожного лота та доступне для зміни в ході торгів).
  Заповнюється брокером постачальника
- товарна категорія: в списку доступні лише ті категорії, за якими члену біржі наданий доступ до торгів
- код умов реєстрації на біржі договору:

"О"- без депонування маржі під забезпечення договору (для біржових договорів, укладання яких здійснюється без депонування покупцем на рахунку Біржі маржі для забезпечення виконання обов'язків за біржовим договором);

"2" - з депонування маржі під забезпечення договору (для біржових договорів, укладання яких здійснюється з обов'язковим депонування покупцем на рахунку Біржі маржі для забезпечення виконання обов'язків за біржовим договором з урахуванням вимог, встановлених Регламентом)

- вид торгів: загальний чи додатковий (опціонально, тобто не для усіх товарних категорій доступний цей параметр)
- ставка ПДВ в ціні товару: 20% чи без ПДВ
- дата початку поставки: день торгів, або пусто (поле не є обов'язковим)
- дата закінчення поставки: для додаткових торгів кінець поточного кварталу, для загальних - кінець кварталу, продукцію якого виставлено в заявці (в межах наступного кварталу)
- додаткова інформація: завантажте файл в pdf форматі з умовами участі в торгах
- шаблон договору: завантажте типовий шаблон договору (в разі якщо договір не формується Біржею за типовою формою

- час початку торгів. Початок проведення аукціону повинен бути в межах торгового дня біржі. При зміні товарної категорії параметри часу очищаються
- інтервал ставки у додатковий час, відсоток маржі, крок торгів, термін, до якого приймаються заявки на участь в торгах/скасування заявки на участь у торгах, або скасування публікації ініціатором торгів, встановлюються адміністратором біржі, та залежать від товарної категорії

У разі, якщо заявка створюється шляхом додавання лотів вручну або шляхом їх імпорту з Excel файлу, прохання ознайомитися з інструкцією щодо створення заявки на торги на нашому сайті.

У разі, якщо заявка має бути інтегрована з системою «Електронний облік деревини» необхідно виконати наступні дії: встановити ознаку «Інтегровано з ЕОД» та зберегти, натиснувши кнопку «Зберегти в чернетки». Після цього заявка на торги отримує унікальний номер. Для відправлення даних по заявці до «Електронного обліку деревини» потрібно натиснути кнопку «Синхронізувати з ЕОД». Після успішної синхронізації, користувач отримає повідомлення про успішний експорт заявки.

Після цього агент повідомляє номер заявки на торги постачальнику або брокер постачальника може самостійно знайти цю заявку у своєму персональному кабінеті(система ЕОД). Після того, як працівник ЛІСОГОСПОДАРСЬКОГО ІННОВАЦІЙНО-АНАЛІТИЧНОГО ЦЕНТРУ, який є адміністратором системи «Електронний облік деревини», перевірить лоти продавця та експортує їх до торгової системи біржі - на пошту агенту прийде лист про успішне оновлення заявки.

Після отримання лотів з системи «Електронного обліку деревини», потрібно відкрити заявку, яка знаходиться в Персональному кабінеті на сторінці «Мої заявки». Для перегляду розгорнутої інформації по лотах потрібно натиснути на кнопку «Опції», та обрати «Режим зведеної таблиці». Якщо необхідно зробити зміни за підлотами - потрібно натиснути на поле «Локальний статус» і змінити статус на «Заблоковано», та у випадаючому вікні повідомити, що саме потрібно змінити. Щоб надіслати ці зміни до «Електронного обліку деревини» - потрібно натиснути на кнопку «Синхронізувати з ЕОД». Про оновлення даних по лотах користувач отримає повідомлення на вказану при реєстрації електронну пошту. Після цього, потрібно переконатися у тотожності локальних статусів лотів зі статусами лотів у «ЕОД», а саме, наприклад: якщо статус ЕОД "ОК", то локальний статус має бути "Доступний". Підлоти, за якими були зміни, зафарбовуються помаранчевим кольором.

Далі необхідно поставити позначку «Провалідовано агентом», тобто перевірено агентом, та зберегти заявку у чернетки. Після цього повідомити брокера продавця про готовність заявки до її публікації ним.